## **Table of Contents**

| How to Install BioStar 2 with MSSQL      | 1  |
|------------------------------------------|----|
| MS-SQL Installation                      | 1  |
| BioStar 2 Installation                   | 5  |
| How to Install Certificate for BioStar 2 | 11 |

1

#### BioStar 2, Install, database

# How to Install BioStar 2 with MSSQL

BioStar 2 is a web-based, open, and integrated security platform that provides comprehensive functionality for access control and time & attendance. There are two types of databases to use in BioStar 2 (Maria DB and MSSQL). The databases each have different methods for installing BioStar 2. Here, we will cover how to install BioStar2 with MSSQL step-by-step.

Note: Direct installation of BioStar 2 with the MS-SQL database currently is not supported. Therefore, users who want to use BioStar 2 through the MS-SQL database need to configure the MS-SQL settings to set up the environment for BioStar 2 prior to the BioStar 2 installation process.

### **MS-SQL** Installation

- 1. Download Microsoft SQL Server Express or Install Microsoft SQL Server Standard Edition.
- 2. Right-click the Setup file and run as administrator.
- 3. Choose the installation type as "Custom."

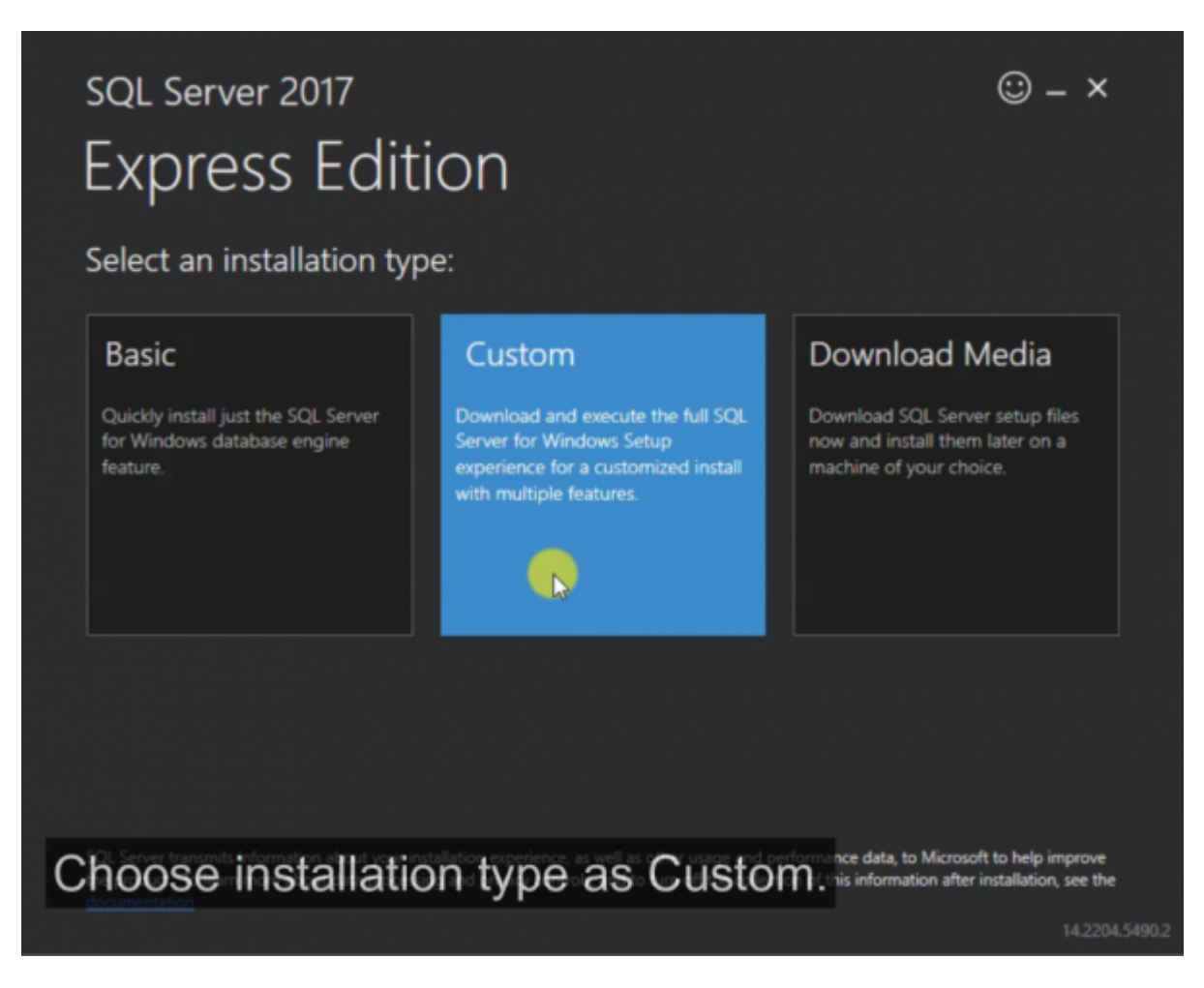

#### 4. Click the first item on the list.

- https://kb.supremainc.com/knowledge/

5. At Feature Selection, you can select the Instance Features on the MS-SQL to your preference.

6. At Instance Configuration, specify the name of ID for the SQL Server. It is highly recommended to name it "SUPREMA."

7. At Database Engine Configuration, select "Mixed Mode," and the set the password for the sa account.

8. After completing the installation, open SQL Server Configuration Manager.

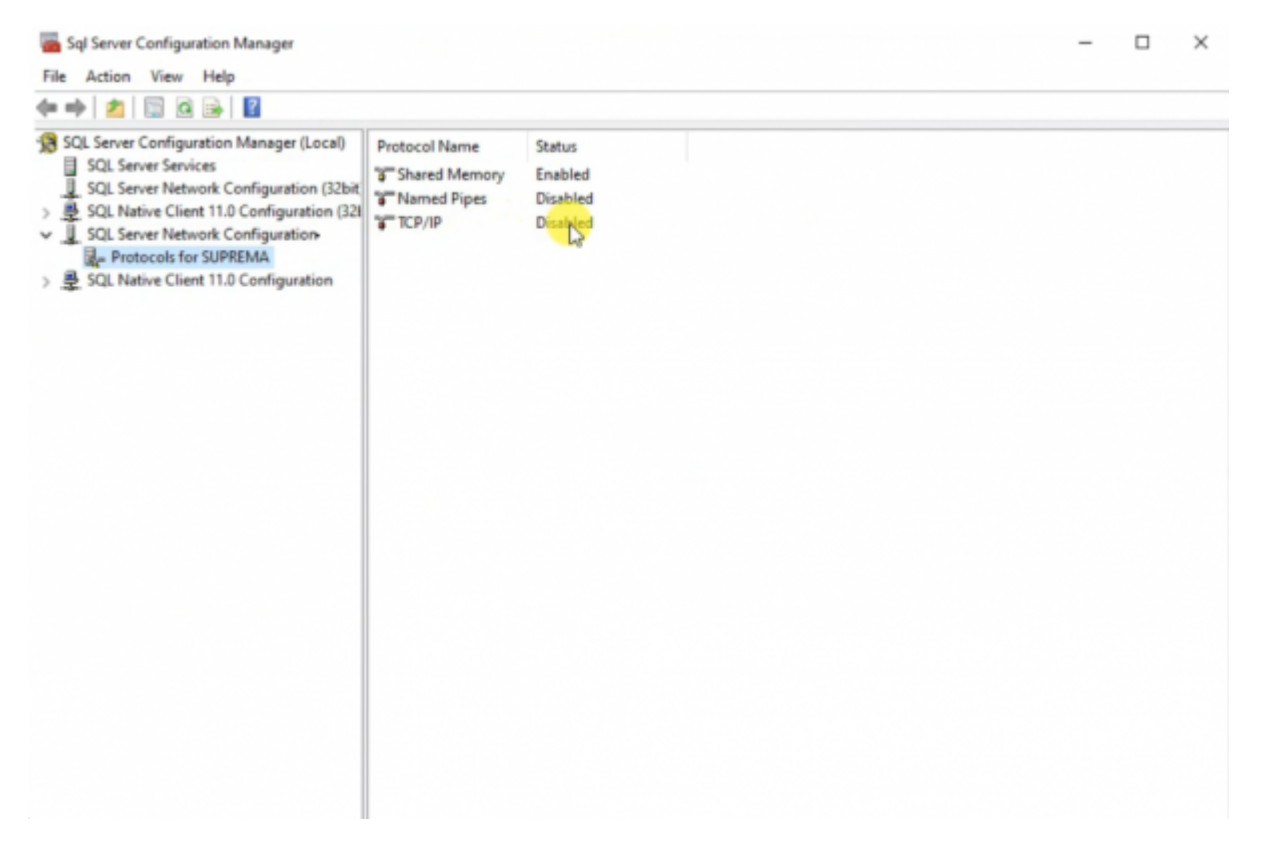

9. Right-click "Protocols for SUPREMA" and click "TCP/IP Properties."

10. Choose "Yes" for Enabled, and set up the TCP Port (ex. Here, it is set to 1433). Press Apply.

11. You must restart the service to apply changes. Go to SQL Server Services, and right-click the second item from the list. Click "Restart."

12. Go back to SQL Server Installation Center. Click the third item on the list. This will redirect you to the link to download the SQL. Server Management Studio.

13. Download the SQL Server Management Studio. Run as administrator. You will need to restart to complete the installation.

14. After restart, open Microsoft SQL Server Management Studio.

15. Create 3 New databases. Right-click Databases and select New Database. Name the Databases "BioStar2\_AC," "BioStar2\_TA," and "BioStar2\_VE."

2022/11/08 21:31

3/12

|                                                                                                    | New Database                                                                                                    |                             |                   |                                                                                                |                        |                         | -                      |       | ×            | × |
|----------------------------------------------------------------------------------------------------|----------------------------------------------------------------------------------------------------|-----------------------------|-------------------|------------------------------------------------------------------------------------------------|------------------------|-------------------------|------------------------|-------|--------------|---|
| File Edit View Tools                                                                                                    | Select a page                                                                                                    | 🗊 Script 👻 😮                | Help              |                                                                                                |                        |                         |                        |       |              | î |
| 0-0 1 <b>3-</b> 11-1                                                                                                    | General     Dotions     Filegroups                                                                                         | Database name<br>Owner:     |                   | BioStar<br><defaul< th=""><th>2_VE</th><th></th><th></th><th></th><th></th><th></th></defaul<> | 2_VE                   |                         |                        |       |              |   |
| Object Explorer                                                                                                    |                                                                                                    | 🗸 Use full-text i           | ndexing           |                                                                                                |                        |                         |                        |       | <u> </u>     |   |
| Connect - ₩ ¥₩ = Y                                                                                                    |                                                                                                    | Database files:             |                   |                                                                                                |                        |                         |                        |       |              |   |
| DESKTOP-4EDKRR3\S      Desktop-4EDKRR3\S      Detabases                                                                                     | 5                                                                                                    | Logical Name<br>BioStar2_VE | File Type<br>ROWS | Filegroup<br>PRIMARY                                                                           | Initial Size (MB)<br>8 | Autogrowth<br>By 64 MB, | / Maxsize<br>Unlimited |       | Path<br>C:₩F |   |
| System Date     Database Snar                                                                                                    |                                                                                                    | BioStar2_VE                 | LOG               | Not Applicable                                                                                 | e 8                    | By 64 MB.               | Unlimited              |       | C:₩F         |   |
| BioStar2_AC     BioStar2_TA     BioStar2_TA     Security     Server Objects     Replication     PolyBase     Management     XEvent Profiler | Connection<br>Server:<br>DESKTOP-4EDKRR3₩SUPREMA<br>Connection:<br>sa<br>v <sup>**</sup> <u>View connection properties</u> |                             |                   |                                                                                                |                        |                         |                        |       |              |   |
|                                                                                                    | Progress                                                                                                    |                             |                   |                                                                                                |                        |                         |                        |       | _            |   |
| ٤                                                                                                    | C Ready                                                                                                    | ¢                           |                   |                                                                                                |                        | Add                     | Re                     | emove | ,            |   |
| 🗇 Ready                                                                                                    |                                                                                                    |                             |                   |                                                                                                |                        |                         | OK                     | Can   | cel          | 4 |

16. In the Database Files section, we recommend setting the Initial Size (MB) to 3000 and setting the Autogrowth/Maxsize to (By 10MB, Unlimited).

|                                                                                                    | Database Properties - BioStar2_A                                                                                                   | c          |                                             |                                                           |                                   | -                                                                     | 0 X                |
|----------------------------------------------------------------------------------------------------|----------------------------------------------------------------------------------------------------|------------|---------------------------------------------|-----------------------------------------------------------|-----------------------------------|-----------------------------------------------------------------------|--------------------|
| Microsoft SQL Server N<br>File Edit View Tools<br>♥ ♥ ♥<br>Object Explorer<br>Connect - ♥ ♥<br>■ Detabases<br>■ Detabases<br>■ Detabases<br>■ System Database<br>■ BioStar2_AC<br>■ BioStar2_VE<br>■ Security<br>■ Server Objects | Select a page<br>General<br>Files<br>Filegroups<br>Options<br>Change Tracking<br>Permissions<br>Extended Properties<br>Query Store | ☐ Script ▼ | Help<br>ndexing<br>File Type<br>ROWS<br>LOG | BioStar2.<br>Sa<br>Filegroup<br>PRIMARY<br>Not Applicable | AC<br>Size (MB)<br>3,000<br>3,000 | Autogrowth / Maxsize<br>By 64 MB, Unlimited<br>By 64 MB, Limited to 2 | Path<br>C:\\P<br>C |
| Explication     PolyBase     Management     XEvent Profiler                                                                                                    | Connection<br>Server:<br>DESKTOP-4EDKRR3₩SUPREMA<br>Connection:<br>sa<br>¥<br><u>View connection properties</u><br>Progress        |            |                                             |                                                           |                                   |                                                                       |                    |

4/12

|                                                                                                    | Database Properties - BioStar2_                                                                                     | AC                                                                                        |                   |                   | -                                                  | - ×                  |
|----------------------------------------------------------------------------------------------------|----------------------------------------------------------------------------------------------------|-------------------------------------------------------------------------------------------|-------------------|-------------------|----------------------------------------------------|----------------------|
| Microsoft SQL Server M       File     Edit       View     Tools       O - O     10 - 0       View     Tools       View     Tools       Object Explorer | Select a page<br>General<br>Files<br>Filegroups<br>Options<br>Change Tracking<br>Permissions<br>Extended Properties | ☐ Script - ② Help<br>Database name:<br>Owner:<br>☑ Use full-text indexing                 | BioStar2_AC<br>sa |                   |                                                    |                      |
| Connect • • • • • • • • • • • • • • • • • • •                                                                                                    | Cuery Store                                                                                                    | Change Autogrowth for BioStar2_AC C Enable Autogrowth File Growth In Percent In Megabytes |                   | ×<br>۱۵ ټ<br>۱۲ ټ | th / Maxaize<br>1B, Unlimited<br>1B, Limited to 2, | Path<br>C:₩P<br>C:₩P |
| <ul> <li>Beref Objects</li> <li>Replication</li> <li>PolyBase</li> <li>Management</li> <li>E Management</li> <li>E XEvent Profiler</li> </ul>          | Connection<br>Server:<br>DESKTOP-4EDKRR3₩SUPREN<br>Connection:<br>sa<br>₩ <u>Mew connection propertie</u>           | Maximum File Size                                                                         | ОК                | 100 ‡<br>Cancel   |                                                    |                      |

17. Expand Security and right-click Logins. Select New Login.

18. Choose Login name. It is recommended to choose biostar2. Then select "SQL Server authentication" and set the password.

| Login - New                                                  |                                                                   |                     | - | o ×    | × |
|--------------------------------------------------------------|-------------------------------------------------------------------|---------------------|---|--------|---|
| File Edit View Tools                                         | 🞵 Script 👻 😮 Help                                                 |                     |   |        | Î |
| C - O 13 - O - Server Roles     User Mapping     Serverables | Login name:                                                       | biostar2            |   | Search | 2 |
| Object Explorer                                              | SQL Server authentication                                         |                     |   | ٦      |   |
| Connect •                                                    | Confirm password:                                                 | •••••               |   |        |   |
| 🖃 🛑 Databases<br>🗉 💼 System Databa                           | Old password:                                                     |                     |   | -      |   |
| Database Snap     BioStar2_AC     PinStar2_TA                | Enforce password policy                                           | Z                   |   |        |   |
| BioStar2_VE                                                  | User must change pass                                             | word at next login  | _ |        |   |
| E Connection                                                 | O Mapped to asymmetric key                                        |                     |   |        |   |
| Credentials     Server:     DESKTOP-4EDKRR3₩SUPREMA          | <ul> <li>Map to Credential</li> <li>Mapped Credentials</li> </ul> | Credential Provider | ~ | Add    |   |
|                                                              |                                                                   | FIGHTINE FIGHTINE   |   |        |   |
| Replication     PolyBase                                     |                                                                   |                     |   |        |   |
| Management     XEvent Profiler  Progress                     |                                                                   |                     |   | Bemove |   |

19. At "Server Roles," select "sysadmin" to give privileges to the new user (biostar2). At User Mapping, select the newly created databases to assign to biostar2. Also assign biostar2 as the db\_owner for each database. This account will be used to log into the three MS-SQL databases.

|                                                                                                    | 📱 Login - New                                                                                                    |                                                                                 |                                                                                                    |                                          | -              |       | × |
|----------------------------------------------------------------------------------------------------|----------------------------------------------------------------------------------------------------|---------------------------------------------------------------------------------|----------------------------------------------------------------------------------------------------|------------------------------------------|----------------|-------|---|
| File Edit View Tools                                                                                                    | Select a page<br>General<br>Server Roles                                                                                  | L Scrip                                                                         | t 👻 🕜 Help<br>napped to this login:                                                                                        |                                          |                |       | Î |
| Object Explorer<br>Connect - ♥ ♥♥ ■ ♥<br>B DESKTOP-4EDKRR3\S<br>Databases<br>B Databases<br>B Database Sna<br>B Database Sna<br>B Database | Securables<br>Status                                                                                                    |                                                                                 | Database<br>BioStar2_AC<br>BioStar2_TA<br>BioStar2_VE<br>master<br>model<br>msdb<br>tempdb                                 | User<br>biostar2<br>biostar2<br>biostar2 | Default Schema |       |   |
| Security     Security     Security     Server Roles     Security     Server Roles     Securits     Securits     Secur                                                                                                    | Connection<br>Server:<br>DEXTOP-4EDKRR3₩SUPREMA<br>Connection:<br>sa<br>V <sup>**</sup> <u>View connection properties</u> | Gue:     Databa:     db.i     db.i     db.i     db.i     db.i     db.i     db.i | st account enabled for:<br>se role membership for<br>accessadmin<br>backupoperator<br>datareader<br>datareiter<br>ddladmin | BioStar2_VE<br>: BioStar2_VE             |                |       | ^ |
|                                                                                                    | Progress<br>Ready                                                                                                    | db_0<br>db_0<br>db_0<br>db_1<br>db_3                                            | denydatareader<br>denydatawriter<br>owner<br>securityadmin<br>lic                                                          |                                          |                | Caper |   |
|                                                                                                    |                                                                                                    |                                                                                 |                                                                                                    |                                          | UK.            | Cance |   |

### **BioStar 2 Installation**

Before installing BioStar 2, please refer to the BioStar 2 Installation Guide at BioStar 2 Package to check the system requirements for your computer.

#### System Requirements

| It                                | em            | Small                                                                                                    | Medium                                                                                    | Enterprise                                                               |
|-----------------------------------|---------------|----------------------------------------------------------------------------------------------------|-------------------------------------------------------------------------------------------|--------------------------------------------------------------------------|
| Environment                       | Total Devices | 1 to 50                                                                                                    | 51 to 100                                                                                 | 101 to 1,000                                                             |
|                                   | OS            | Windows 7(SP1 or higher), W<br>R2(SP2 or higher), Windows<br>2016, Windows Server 2019<br>• Windows virtual environe | Vindows 8, Windows 8.1, Wind<br>Server 2012, Windows Server<br>ments on Mac Boot Camp are | ows 10, Windows Server 2008<br>2012 R2, Windows Server<br>not supported. |
| system<br>requirement<br>(Server) | Database      | MariaDB 10.1.10, MS SQL Se<br>SP1, MS SQL Server 2017, MS                                                            | rver 2012, MS SQL Server 2014<br>S SQL Server 2019                                        | 4 SP2, MS SQL Server 2016                                                |
|                                   | CPU           | 2 GHz Dual Core                                                                                                    | 4 GHz Quad Core                                                                           | 4 GHz 16 Core                                                            |
|                                   | RAM           | 8 GB                                                                                                    | 16 GB                                                                                     | 32 GB                                                                    |
|                                   | SSD           | 512 GB                                                                                                    | 1 TB                                                                                      | 1 TB                                                                     |
| System                            | CPU           | 1 GHz                                                                                                    | 1 GHz                                                                                     | 1 GHz                                                                    |
| requirement                       | RAM           | 4 GB                                                                                                    | 4 GB                                                                                      | 4 GB                                                                     |
| (Client)                          | Web Browser   | Google Chrome 75 or later                                                                                            |                                                                                           |                                                                          |

#### **BioStar 2 Video Extension**

| Item | Medium          | Recommended     |
|------|-----------------|-----------------|
| CPU  | 4 GHz Quad Core | 4 GHz Quad Core |
| RAM  | 8 GB            | 16 GB           |
| HDD  | 2 TB            | 4 TB            |

1. Download the latest BioStar 2 Setup file at BioStar 2 Package. You can choose the (x64) or (x86) setup based on your computer's system requirements.

2. After downloading the BioStar 2 setup file, right-click and click "Extract All...".

3. Right-click the BioStar 2 Setup and run as administrator.

4. Select Setup Language.

5. After carefully reading the license agreement, select "I accept the agreement" and click "Next >" to proceed.

| ense Agree                    | ment                                   |                                           |                          |             |                |
|-------------------------------|----------------------------------------|-------------------------------------------|--------------------------|-------------|----------------|
| Please read t                 | he following impo                      | ortant information                        | before continuing.       |             | ų              |
| Please read t<br>agreement be | he following Licer<br>efore continuing | nse Agreement. Yo<br>with the installatio | ou must accept the<br>n. | terms of th | is             |
|                               | Software                               | End User Licen                            | ise Agreement            |             | ^              |
|                               |                                        | SUPREMA IN                                | с.                       |             |                |
|                               | SOFT                                   | WARE LICENSE A                            | GREEMENT                 |             |                |
| PLEASE RE<br>BEFORE INS       | AD THE FOLL                            | OWING TERMS                               | AND CONDITION            | S CAREFU    | JLLY<br>YING ↓ |
| I accept t                    | he agreement                           |                                           |                          |             |                |
| OI do not a                   | ccept the agreen                       | ment                                      |                          |             |                |

6. The first account that will be used to login to BioStar 2 will be the admin. Customize the admin password based on the password requirements displayed at the Setup. Please note that it is difficult to recover the admin password, so make sure to not forget the admin password once you have set it. Click "Next >" to proceed.

| ជ | Setup - BioStar 2(x64)                                            |                                           |                                 | _              |     | ×   |
|---|-------------------------------------------------------------------|-------------------------------------------|---------------------------------|----------------|-----|-----|
|   | Admin User<br>Enter the password for                              | admin user.                               |                                 |                | Į   | 3   |
|   | Username :                                                        | admin                                     |                                 |                |     |     |
|   | Password :                                                        | ••                                        |                                 |                |     |     |
|   | Confirm password :                                                |                                           |                                 |                |     |     |
|   | 1. It must contain betw                                           | een 8 and 16 char                         | racters.                        |                |     |     |
|   | <ol><li>It can contain only E<br/>and certain special d</li></ol> | nglish letters, num<br>haracters (e.g. !, | bers from 0 to 9,<br>\$, #, %). |                |     |     |
|   | 3. It must contain at le                                          | ast one alphabet o                        | haracter and at leas            | st one number. |     |     |
|   | Warning<br>-Admin user password i                                 | nust be managed                           | carefully not to be f           | orgotten.      |     |     |
|   |                                                                   |                                           | < Back                          | Next >         | Can | cel |

7. Choose "Custom installation" as the Database installation type.

| tabase installation type                                                                                                    |                              |          |  |
|----------------------------------------------------------------------------------------------------|------------------------------|----------|--|
| Select a database type for BioStar 2. You can either install a new d<br>connect the existing database.                                                                                                    | atabase or                   | <b>K</b> |  |
| Express installation                                                                                                    |                              |          |  |
| Use this option for quick installation with the built-in MariaDB ser<br>The installer will automatically install the MariaDB database serve<br>and create the database.                                                              | ver.<br>er                   |          |  |
| Custom installation                                                                                                    |                              |          |  |
| Use this option to create database schema on an existing datab<br>on a database server (MariaDB / MSSQL) on the local or remote<br>Make sure that the database and user account are created and<br>before starting the installation. | ase<br>server.<br>configured |          |  |
|                                                                                                    |                              |          |  |
| Make sure that the database and user account are created and before starting the installation.                                                                                                    | configured                   |          |  |

How to Install BioStar 2 with MSSQL

8/12

8. Choose DB Type as MS-SQL. Input the Server IP (you can see the Server IP by typing "ipconfig" on the Command Prompt). Input the Server port (Here, it is 1433 configured previously at MS-SQL).

9. Input the DB name based on the database created at the Server Management Studio.

| Custom installati<br>If you choose da<br>information. | on<br>tabase type, you must | enter the Root privile | ge account      | Ę | C |
|-------------------------------------------------------|-----------------------------|------------------------|-----------------|---|---|
| DB Type :                                             | MS-SQL V                    | mssql window           | s auth.         |   |   |
| Server IP :                                           | 192.168.116.45              | VE DB name :           | BioStar2_VE     |   | ] |
| Server port :                                         | 1433                        | VE Username :          | biostar2        |   | ] |
| AC DB name :                                          | BioStar2_AC                 | VE Password :          | •••••           |   | ] |
| AC Username :                                         | biostar2                    |                        |                 |   |   |
| AC Password :                                         | •••••                       |                        |                 |   |   |
| TA DB name :                                          | BioStar2_TA                 |                        |                 |   |   |
| TA Username :                                         | biostar2                    |                        |                 |   |   |
| TA Password :                                         | •••••                       | Generate the           | database tables |   |   |
|                                                       |                             |                        | -               |   |   |

10. Select destination location for the installation.

11. Select the folder for the Encrypt Key Storage Directory. The encrypt key is critical for operating BioStar 2, and please do not alter the location of the file or the file once you have set the location. Click "Next >" to proceed.

2022/11/08 21:31

<sup>-</sup> https://kb.supremainc.com/knowledge/

| Setup - BioStar 2(x64)                                                                                                    | -           |         | ×  |
|----------------------------------------------------------------------------------------------------|-------------|---------|----|
| Encrypt Key Storage Directory                                                                                                   |             |         |    |
| Select the location to store the encrpyt key                                                                                    |             |         | R. |
| 'Select a folder to store the encrypt key and click 'Next'                                                                      |             |         |    |
| To continue, dick Next. If you would like to select a different f                                                               | older, dick | Browse. |    |
| C:₩Program Files₩BioStar 2(x64)₩util                                                                                            |             | Browse  |    |
| Warning<br>Select the path where the encrypt key file will be stored.<br>Please do not alter the file once the location is set. |             |         |    |
|                                                                                                    |             |         |    |

9/12

2022/11/08 21:31

12. Read the Responsibility for protecting personal information.

| Setup - BioStar 2(x64)                                                                                                    | _                                                           |           | ×        |
|----------------------------------------------------------------------------------------------------|-------------------------------------------------------------|-----------|----------|
| Responsibility for protecting personal information                                                                                                    |                                                             | Į         | <b>R</b> |
| Please be aware the system administrator has the responsibility<br>with the applicable laws of each country when using personal in<br>biometric data or any other stored material. To protect the dat<br>it is recommended to use the Encrypt Personal Data on Databa | y to comply<br>nformation,<br>a stored in th<br>ase option. | e databas | æ        |
|                                                                                                    |                                                             |           |          |
|                                                                                                    |                                                             |           |          |
|                                                                                                    |                                                             |           |          |
|                                                                                                    |                                                             |           |          |
|                                                                                                    |                                                             |           |          |
| < Back                                                                                                    | Next                                                        | Can       | icel     |

13. Here, you can customize the port setting. Change the default port setting if that port is being used.

| Setup - BioStar 2(x64)                                                            |          | _      |      | )  |
|-----------------------------------------------------------------------------------|----------|--------|------|----|
| Port Setting                                                                      |          |        | _    |    |
| Port Setting Enter a valid port number.                                           |          |        | Ų    | 5  |
| HTTPS Port for Web Server                                                         |          |        |      |    |
| Enter the desired port number between 10 and<br>The default port number is 443.   | d 65534. |        |      |    |
| 443 Availability: OK                                                              |          |        |      |    |
| Device Port for Communication                                                     |          |        |      |    |
| Enter the desired port number between 10 and<br>The default port number is 51212. | d 65534. |        |      |    |
| 51212 Availability: OK                                                            |          |        |      |    |
|                                                                                   | < Back   | Next>  | Cano | el |
|                                                                                   | < Back   | Next > | Cano | e  |

14. Select the components to be installed at BioStar 2. Choose the USB Device Agent if the installation of the USB Fingerprint Reader (BioMini Plus 2) or the USB Card Reader (DE620) is required. If you install the USB Device Agent, you will need to restart your computer to complete the installation process.

| elect Components                                                                |                                        |                  |            |
|---------------------------------------------------------------------------------|----------------------------------------|------------------|------------|
| Which components should be installed?                                           | ?                                      |                  | Ų          |
| Select the components you want to ins<br>install. Click Next when you are ready | stall; clear the compo<br>to continue. | onents you do no | t want to  |
| Full installation                                                               |                                        |                  | ~          |
| BioStar 2                                                                       |                                        | 3                | 3,650.7 MB |
| Server                                                                          |                                        | 3                | 3,650.7 MB |
|                                                                                 |                                        |                  |            |
| Current selection requires at least 3,73                                        | 36.0 MB of disk spac                   | e.               |            |
|                                                                                 |                                        |                  |            |
|                                                                                 |                                        |                  |            |

15. After the installation process has been completed, open BioStar 2 Settings to confirm the system status. Check the Service Status and the HTTPS Port.

| The                                                  | Core Web Server servic                                                                                 | ce has been started.                                                    | Running                                             | Stop  |
|------------------------------------------------------|----------------------------------------------------------------------------------------------------|-------------------------------------------------------------------------|-----------------------------------------------------|-------|
| 2 The                                                | BioStar 2 service has be                                                                               | een started.                                                            | Running                                             | Stop  |
| The                                                  | T&A Web Server servic                                                                                  | te has been started.                                                    | Running                                             | Stop  |
| The                                                  | Video License is not ac                                                                                | tivated.                                                                | Stopped                                             | Start |
| ase Server (                                         | Configuration                                                                                          | □ Windows Au                                                            | ithentication                                       |       |
| ase Server (<br>DB Type<br>Host                      | Configuration<br>MSSQL<br>192.168.116.45                                                               | Port 1                                                                  | ithentication                                       |       |
| ase Server (<br>DB Type<br>Host                      | Configuration<br>MSSQL<br>192.168.116.45<br>Database Name                                              | Port 1<br>Database User                                                 | thentication<br>433<br>Database Passo               | word  |
| ase Server (<br>DB Type<br>Host<br>AC                | Configuration<br>MSSQL<br>192.168.116.45<br>Database Name<br>BioStar2_AC                               | Port 3<br>Database User<br>biostar2                                     | thentication<br>433<br>Database Passo               | word  |
| ase Server (<br>DB Type<br>Host<br>AC<br>TA          | Configuration<br>MSSQL<br>192.168.116.45<br>Database Name<br>BioStar2_AC<br>BioStar2_TA                | Port 1<br>Database User<br>biostar2<br>biostar2                         | thentication<br>433<br>Database Passo               | word  |
| ase Server (<br>DB Type<br>Host<br>AC<br>TA<br>Video | Configuration<br>MSSQL<br>192.168.116.45<br>Database Name<br>BioStar2_AC<br>BioStar2_TA<br>BioStar2_VE | Port 1<br>Database User<br>biostar2<br>biostar2<br>biostar2<br>biostar2 | thentication 433 Database Pass  ********  ********* | word  |

### How to Install Certificate for BioStar 2

If you try to open BioStar 2 right after installation, you will get the following privacy error message. Currently, there is no certificate installed at BioStar 2. So, the web protocol is displaying "Not secure." Please refer to How to configure HTTP or HTTPS protocol for steps to install the certificate for BioStar 2. Then, it will be displayed as "Connection is secure."

| BioStar 2                                       |              | ×   | +                 |      |
|-------------------------------------------------|--------------|-----|-------------------|------|
| $\  \   \leftarrow \  \   \rightarrow \  \   G$ | A Not secure | htt | <del>ps</del> :// | 92.1 |
|                                                 |              |     |                   |      |
|                                                 |              |     |                   |      |

BioStar Setting

 $\times$ 

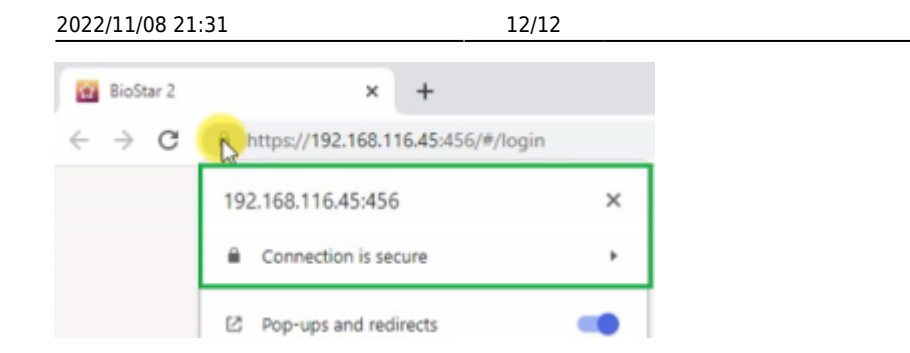

Note: For the best experience at BioStar 2, use Google Chrome as the browser to access BioStar 2.

how\_to\_install\_biostar\_2\_with\_mssql.mp4

From: https://kb.supremainc.com/knowledge/ -

Permanent link: https://kb.supremainc.com/knowledge/doku.php?id=en:how\_to\_install\_biostar\_2\_with\_mssql

Last update: 2022/11/03 15:25